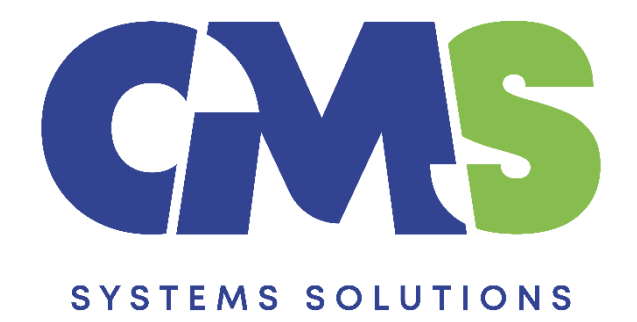

## Procedure in installing the Tax Forms Template Update

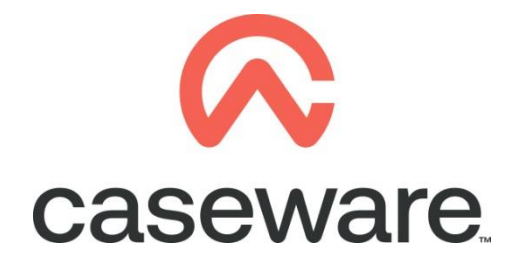

VERSION 1.00

## PROCEDURE SUMMARY

| 1. | Following the procedure for downloading the Tax Forms Template update locate the zip file and: |
|----|------------------------------------------------------------------------------------------------|
| 2. | On Opening Tax Forms, you will get a message. Select UPDATE NOW                                |

VERSION 1.00

- 1. Following the procedure for <u>Downloading the Tax Forms Template update</u> locate the zip file and:
  - a. Right click and choose Extract files.

| 🔁 CaseWare Tax Forms 2 | Open                                                                              |                      |
|------------------------|-----------------------------------------------------------------------------------|----------------------|
|                        | <ul> <li>Open with WinRAR</li> <li>Extract files</li> <li>Extract Here</li> </ul> | Select Extract files |

b. At destination path locate **TAX FORMS CENTRAL DATABASE** and select **Update** folder

| Extraction path and options                          |                    | ?               | Х |                      |
|------------------------------------------------------|--------------------|-----------------|---|----------------------|
| General Advanced                                     |                    |                 |   |                      |
| Destination path (will be created if does not exist) |                    | Display         |   | Select CaseWare Tax  |
| W:\CaseWare Tax Forms Central Database 2017          | \Update ~          | New folder      |   | Database             |
| Update mode                                          | CaseWare Tax Forms | Central Databas |   |                      |
| Extract and replace files                            | CaseWare Tax Forms | Central Databas |   |                      |
| <ul> <li>Extract and update files</li> </ul>         | CaseWare Tax Forms | Central Databas |   |                      |
| ○ Fresh existing files only                          | I extHeBackup      |                 | - | Select Update folder |
| Overwrite mode                                       | Central            |                 |   |                      |
| <ul> <li>Ask before overwrite</li> </ul>             | 🗄 🔤 Local          |                 |   |                      |

c. At the message "The following file already exists. Would you like to replace the existing file with this one?" Select **Yes to All**.

| Confirm file replace X                      |            |        |            |  |  |  |  |  |  |
|---------------------------------------------|------------|--------|------------|--|--|--|--|--|--|
| The following file already exists           |            |        |            |  |  |  |  |  |  |
| W:\CaseWare Tax Forms Central Database      |            |        |            |  |  |  |  |  |  |
| V                                           |            |        |            |  |  |  |  |  |  |
| Would you like to replace the existing file |            |        |            |  |  |  |  |  |  |
| 8,704 bytes<br>modified on 21/05/2018 12:09 |            |        |            |  |  |  |  |  |  |
| with this one?                              |            |        |            |  |  |  |  |  |  |
| 8,704 bytes<br>modified on 21/05/2018 12:09 |            |        |            |  |  |  |  |  |  |
| Yes                                         | Yes to All | Rename | Rename All |  |  |  |  |  |  |
| No                                          | No to All  | Cancel | Help       |  |  |  |  |  |  |

## 2. On Opening Tax Forms, you will get a message. Select UPDATE NOW

UPDATES ARE AVAILABLE - PLEASE INSTALL UPDATE NOW THE TEMPLATE CANNOT BE USED UNTIL YOU UPDATE TO THE LATEST RELEASE

d. Click on UPDATE COMPLETE - CLICK TO EXIT

## UPDATE COMPLETE - CLICK TO EXIT

The Update has been successfully completed. The program will now close.

The Tax Forms Template is now ready with the latest update.